# Etsy OAuth integration introduction

### Login to Etsy

After logging in go to the shop manager <u>https://www.etsy.com/your/shops/me/dashboard?ref=hdr-mcpa</u> Copy the link at the top right of the screen.

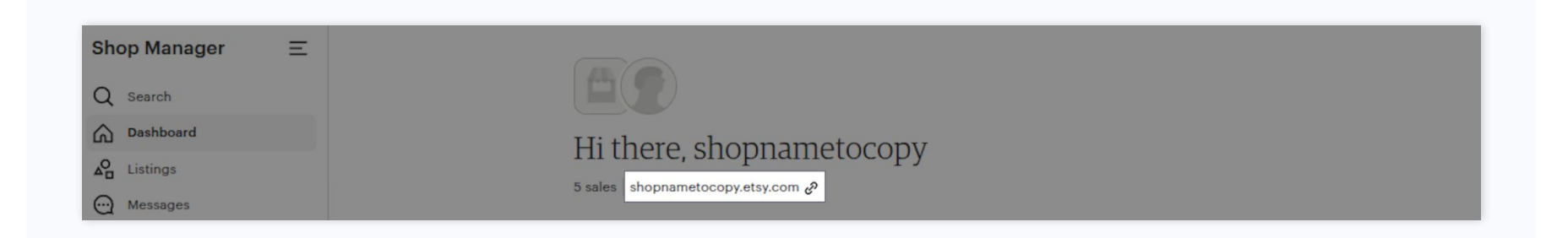

### 2 step

### Authentication process

When you have the oauth token, now you can authenticate. When you create an Etsy integration you will be redirected to this page. For the store name you will have to enter the copied link.

Press "**Continue**" and proceed with the authentication process.

|                    |                             | Zipas_Nordcode Technolog |
|--------------------|-----------------------------|--------------------------|
| Create orders 👻 🖬  | New<br>Vendor integration   | ř                        |
|                    | Main information            |                          |
|                    |                             |                          |
|                    | Etsy                        | •                        |
|                    | Name*                       |                          |
| Pickup             | Etsy Store                  |                          |
| Tadas (2           |                             |                          |
| Julijana           |                             |                          |
| Kaunas,            | Internal                    | <b>.</b>                 |
| Lithuan<br>Tadaa ( |                             |                          |
| Julijana           |                             |                          |
| Kaunas,            | Preferred service code *    |                          |
| Lithuan            | C2                          |                          |
| ladas (z           |                             |                          |
| Kaunas.            |                             |                          |
| Lithuan            | 関 Tadas (Zipas UAB)         | ·                        |
| Tadas (2           |                             |                          |
| Julijana<br>Kaunas |                             |                          |
| Lithuan            | Order import preferences    |                          |
| Tadas (2           |                             |                          |
| Julijana           | Unfulfilled Fulfilled/S     | Shipped                  |
| Lithuan            |                             |                          |
| Tadas (2           |                             |                          |
| Julijana           |                             |                          |
| Kaunas,            |                             |                          |
| Lithuan            | Clo                         | se Save                  |
| Tadas (Z           | ipas UAB)                   |                          |
| Julijanav          | os g. 1 C, 2025-06-17 05:58 | Active                   |
| Kaunas,            | 46350                       |                          |

3 step

## Authentication process

For the store name enter the link you previously copied and press "**Continue**" and proceed with the authentication process.

| What platform are                                           | you looking to integrate? |               |  |  |
|-------------------------------------------------------------|---------------------------|---------------|--|--|
| WOOCOMMERCE                                                 | Etsy etsy                 | Amazon AMAZON |  |  |
| PRESTASHOP                                                  | allegro ALLEGRO           |               |  |  |
|                                                             |                           |               |  |  |
| Store Name                                                  |                           |               |  |  |
| https://shopnametocopy.etsy.com                             |                           |               |  |  |
| Please click to continue with the store integration of etsy |                           |               |  |  |
| Contrast<br>I already have access                           |                           |               |  |  |
|                                                             |                           |               |  |  |

4 step

### Authentication process

Proceed with the authentication by pressing "**Grant access**".

### You are currently signed in as shopowner@gmail.com. Not you? Sign in as someone else.

### The application Ecartapi Dev is trying to connect to your account.

You should be seeing this message because you're using an Etsy App. If you didn't come to this page through an Etsy App, or if you followed a link in an email or chat, close this window now.

If you grant access, you will be subject to Ecartapi Dev's privacy policy, and Ecartapi Dev will have permission to do the following on your behalf:

- · Connect to your account
- see billing and shipping addresses
- update billing and shipping addresses
- see all billing statement data
- read shopping carts
- · add/remove from shopping carts
- Read your user profile
- see private favorites
- add/remove favorites
- · see purchase info in feedback
- delete listings
- see all listings (including expired etc)
- create/edit listings
- see all profile data
- update user profile, avatar, etc
- see recommended listings
- accept/reject recommended listings
- see private shop info
- update shop
- see all checkout/payment data
- update receipts

You can revoke this access at any time by visiting Your Account.

Note: when using Etsy Apps, all the normal fees for creating and changing listings on Etsy apply.

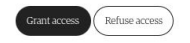